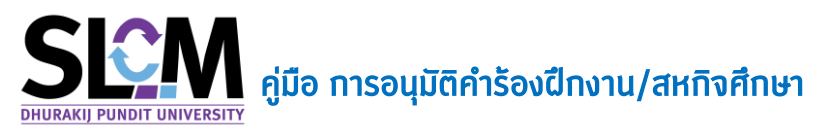

หลังจากนักศึกษาลงทะเบียนรายวิชาฝึกงาน หรือ สหกิจศึกษาเรียบร้อยแล้ว ตามช่วงเวลาที่เปิดให้ ลงทะเบียนในแต่ละภาคเรียน นักศึกษาจะต้องยื่นคำร้องขอฝึกงานผ่านระบบ SLCM โดยแจ้งรายละเอียด เกี่ยวทับการฝึกงานผ่านระบบ ทั้งนี้นักศึกษาจำเป็นต้องติดต่อขอคำปรึกษาจากสาขาวิชาท่อนลงทะเบียนและ ยื่นคำร้อง

หลังจากที่นักศึกษายื่นคำร้องฝึกงานผ่านระบบฯ เรียบร้อยแล้ว รายละเอียดคำร้องของนักศึกษาจะ ถูกส่งมายังสาขาวิชาที่นักศึกษาสังกัด โดยผู้ใช้งานที่ทำหน้าที่อนุมัติคำร้อง สามารถเรียกดูรายการคำร้อง ทั้งหมดที่อยู่ภายใต้การดูแล เพื่อพิจารณาและเพิ่มรายละเอียดลงในคำร้อง ตามขั้นตอนต่อไปนี้

- 1. ให้ผู้ใช้งานเข้าสู่ระบบงานด้วยการล็อกอินผ่านลิงท์ <u>https://admin-slcm.dpu.ac.th/</u>
- เรียกเมนู (1) ระเบียนประวัตินักศึกษา > (2) การจัดการข้อมูล > (3) ระบบจัดการประวัติ นักศึกษา > (4) อนุติคำร้องขอฝึกงาน/สหกิจ

| =    | SICM Student Life Cycle Mai<br>ระบบบริหารจัดการข้อมูลนักศึกเ | <b>nagement</b><br>ഗ           |                    | มหาวิทยาลัยธุรกิจบัณฑิตย์ ~ 00 | 0 : NK  | าาวิทยาลัยธุรกิจบัณฑิตย์ 🗸 |         | ไทย eng               | 🕒 Logout      |
|------|--------------------------------------------------------------|--------------------------------|--------------------|--------------------------------|---------|----------------------------|---------|-----------------------|---------------|
| 2 OS | วจลอบวุณ ><br>มียนประวัตินักศึกษา <b>ๆ ~</b>                 | อนุมัติคำร้องขอฝึกงาน/สหกิจ    |                    |                                |         |                            |         |                       |               |
| Q.   | ashboard นักศึกษาคงอยู่                                      | ปีการศึกษาที่ยื่นคำร้อง        | ภาคเรี             | รียนที่ยื่นคำร้อง              |         | รหัสวิชา *                 |         |                       |               |
| 6.   | ฟันป้อนลหลัก ๖                                               | ทั้งหมด                        | ~ ňo               | кла                            | ~       | กรุณาเลือก                 |         |                       | ~             |
|      |                                                              | ตั้งแต่วันที่บันทึกคำร้อง      | ถึง                |                                |         | ตั้งแต่เลขทะเบียนนักศึกษา  | ถึง     |                       |               |
| £7 o | ทรจัดการข้อมูล 🛛 🙎 🗸                                         | //                             | Ë                  | //                             | Ë       | ทั้งหมด                    | ทั้งหมด |                       | ~             |
| •    | ระบบจัดการประวัตินักศึกษา                                    | สถานะกำร้อง<br>ทั้งหมด         | ~                  |                                |         |                            |         |                       |               |
| 0    | ประวัตินักศึกษา                                              |                                |                    | Q ศัมห                         | n -     | 🕭 ล้างข้อมูล               |         |                       |               |
| 0    | นักศึกษาที่ติดปัญหาและถูก<br>ระงับสิทธิ์                     | รายละเอียด                     |                    |                                |         |                            |         |                       |               |
| 0    | โทษวีนัย                                                     | วันที่ค่าร้อง                  | เลขทะเบียนนักศึกษา | ชื่อ-สกล                       |         | สาขาวิชา รหัสวิชา          |         | ผลการอนมัติ           |               |
| 0    | อนุมัติกำร้องเปลี่ยนแปลง<br>ข้อมูลส่วนบุคคล                  |                                |                    |                                | ໄມ່ພູບຄ | ข้อมูล                     |         |                       |               |
| 0    | อนุมัติคำร้องขอฝึกงาน/สห<br>กิจ                              | 10 🗢 แถวต่อหน้า ทั้งหมด 0 รายข | าาร                |                                |         |                            |         |                       |               |
| 0    | บันทึกผลงาน/รางวัล                                           |                                |                    |                                |         |                            |         | Release date : 18 w.t | 2021 23:24:53 |

 ระบุ ปีการศึกษาที่ยื่นคำร้อง ภาคเรียน และรหัสวิชาฝึกงาน/สหกิจ ที่อยู่ในความรับผิดชอบของ สาขาวิชา จากนั้นกดปุ่ม ค้นหา

| อนุมัติคำร้องขอฝึกงาน/                                                                                      | สหกิจ                                  |                                           |                                                                |                                |                                      |
|----------------------------------------------------------------------------------------------------|----------------------------------------|-------------------------------------------|----------------------------------------------------------------|--------------------------------|--------------------------------------|
| <ul> <li>คันหา</li> <li>บัการศึกษาที่ดื่นคำร้อง</li> <li>2564</li> <li>ตั้งแต่วันที่บันทึกคำร้อง</li> </ul> | ۲۰۰۰ ۲۰۰۰ ۲۰۰۰ ۲۰۰۰ ۲۰۰۰ ۲۰۰۰ ۲۰۰۰ ۲۰۰ | มนที่ยันคำร้อง                            | รหัสวอา *<br>HO410 : ลหก้อศึกษา<br>AT410 : สหก้อศึกษาทางการ    | ເປັດງອີ                        | × ×                                  |
| สถานะคำร้อง<br>ทั้งหมด                                                                                      | v                                      | CLICK                                     | FD403 : msRnovukSolns<br>HO410 : акñаЯпил<br>Q, ńимт d ânadaya | งงานภาพยนตร์                   |                                      |
| รายละเอียด 🛇<br>วันที่คำร้อง<br>15/11/2564                                                                  | เลขทะเบียนนักศึกษา<br>600114020021     | <b>ชื่อ-สกุล</b><br>นายสหภพ ก้องโพบลย์กิจ | <b>สาขาวิชา</b><br>สาขาวิชาการโรงแรมและธรกิจอาหาร              | รหัสวีชา<br>HO410 : สหกัจศึกษา | ผลการอนุมัติ                         |
| 10 🗢 แถวต่อหน้า ทั้งหม                                                                                      | บด 1 รายการ                            | · ·                                       |                                                                |                                | SACHOUNTS                            |
|                                                                                                    |                                        |                                           |                                                                |                                | Release date : 14 w.tr. 2021 2123:35 |

 หลังจากนั้นระบบจะแสดงรายการคำร้องขอฝึกงานภายใต้รหัสวิชานั้นๆ ให้ผู้ใช้งานคลิกที่ เลขทะเบียนนักศึกษา เพื่อเข้าสู่หน้าจอรายละเอียดคำร้องของนักศึกษาแต่ละบุคคล

| รายละเอียด | ٥                           |                    |                            |                                 |                    |                                     |
|------------|-----------------------------|--------------------|----------------------------|---------------------------------|--------------------|-------------------------------------|
|            | วันที่คำร้อง                | เลขทะเบียนนักคึกษา | CLICK <sub>ชื่อ-สกุล</sub> | สาขาวิชา                        | รหัสวิชา           | ผลการอนุมัติ                        |
|            | 15/11/2564                  | 600114020021       | นายสหภพ ก้องไพบูลย์กิจ     | สาขาวิชาการโรงแรมและธุรกิจอาหาร | HO410 : สหกิจศึกษา | รอดำเนินการ                         |
| 10 \$      | แถวต่อหน้า ทั้งหมด 1 รายการ |                    |                            |                                 |                    |                                     |
|            |                             |                    |                            |                                 |                    |                                     |
|            |                             |                    |                            |                                 |                    | Release date : 14 w.u. 2021 21:23:3 |

 เมื่อเข้าสู่หน้าจอรายละเอียดคำร้องแล้ว ขอให้สาขาวิชาตรวจสอบความถูกต้องของข้อมูลการ ฝึกงานของนักศึกษา และระบุรายละเอียดต่างๆ ให้ครบถ้วน จากนั้นเปลี่ยนสถานะคำร้องเป็น อนุมิติ

| 🔇 ย้อนกลับ                         |                   |                           |                               |                                   | 🖬 ບັນກົກ                   |
|------------------------------------|-------------------|---------------------------|-------------------------------|-----------------------------------|----------------------------|
| อนุมัติคำร้องขอฝึกงาน/สหกิจ        |                   |                           |                               |                                   |                            |
| ข้อมูลการขอฝึกงานและสถานประกอบการ  | •                 |                           |                               |                                   |                            |
| เลขทะเบียนนักศึกษา                 |                   | ระดับการศึกษา             | หลักสูตร                      |                                   |                            |
| 600114020021 : นายสหภพ ก้องไพเ     | ูเลย์กิจ          | 1 : ปริญญาตรี             | 69 : ศิลปศาสตรบัณฑิต สาขาวิชา | เการโรงแรม                        |                            |
| E-mail                             | เบอร์โทรศัพท์     |                           |                               |                                   |                            |
| aaaa@hotmail.com                   | 081111111         |                           |                               |                                   |                            |
| รหัสวิชา/ชื่อวิชา *                |                   | จำนวนหน่วยกิต             | ประเภทการฝึกงาน *             | ประสงค์ขอฝึกงานภาคเรียนที่ *      | ปีการศึกษา *               |
| HO410 : สหกิจศึกษา                 | ~                 | 6                         | สหกิจ 🗸                       | 1                                 | 2564                       |
| ชื่อบริษัท *                       |                   |                           |                               |                                   |                            |
| โรงแรมคอนราด กรุงเทพฯ              |                   |                           |                               |                                   |                            |
| วันที่ฝึกงาน(เริ่มต้น) * วันที่ฝ   | ง้างาน(สิ้นสุด) * | แผนก/ส่วนงาน *            |                               | หน้าที่/ตำแหน่งที่ได้รับมอบหมาย * |                            |
| 01/09/2564 莒                       | 17/12/2564 📋      | แผนกต้อนรับลูกค้า         |                               | Receptionist                      |                            |
| จัดทำโครงงานระหว่างฝึกงาน ชื่อโค   | รงงาน             |                           | รายละเอียดโครงงาน             |                                   |                            |
| ່ ໄດ້ 🧿 ໄມ່ໃຫ້                     |                   |                           |                               |                                   |                            |
| ผู้ประสานงานหลักของสถานประกอบการ * |                   | ตำแหน่ง *                 |                               |                                   | เบอร์โทรคัพท์ *            |
| นางสาวจีรนันท์ พรเทวาสถิตย์        |                   | ผู้จัดการ                 |                               |                                   | 0986674342                 |
| ชื่อพนักงานพี่เลี้ยง *             |                   | ตำแหน่งพนักงานพี่เลี้ยง * |                               |                                   | เบอร์โทรพนักงานพี่เลี้ยง * |
| นายกรวิช พัฒนากิจ                  |                   | Receptionist              |                               |                                   | 0948884563                 |
| ผลการอนุมัติ วันที่ส               | วนุมัติ           |                           |                               |                                   |                            |
| ວບຸນັຕິ × ຯ                        | 15/11/2564 📋      |                           |                               |                                   |                            |
|                                    |                   |                           |                               |                                   |                            |
|                                    |                   |                           |                               |                                   |                            |

 ระบุอาจารย์ที่ปรึกษาสหกิจศึกษา/ฝึกงาน (ระบบจะนำข้อมูลอาจารย์ที่ปรึกษาไปใช้ในการ คำนวณภาระงานสอนของอาจารย์ที่ระบุ) และอาจารย์นิเทศสหกิจศึกษา/ฝึกงาน โดยคลิกปุ่ม เพิ่ม

| ลำดับที่                                               | อาจารย์ที่ปรึกษา *                                                      |                                | สังกัด         | click au |
|--------------------------------------------------------|-------------------------------------------------------------------------|--------------------------------|----------------|----------|
| 1                                                      | 490105 : ปรัทยุมน 490105                                                | × Y คณะการท่องเที่ยวและการโรง  | แรม            | · 💼      |
| 0 🗢 แถวต่อหน้า                                         | ทั้งหมด 1 รายการ                                                        |                                |                |          |
|                                                        |                                                                         |                                |                |          |
|                                                        |                                                                         |                                |                |          |
|                                                        |                                                                         |                                |                |          |
| ย์นิเทศสหกิจศึกษา/1                                    | ฝึกงาน 🔕                                                                |                                |                |          |
| ย์นิเทคสหกิจคึกษา/1<br>ลำดับที่                        | ฝึกงาน 🛇<br>อาจารย์นีเทศ *                                              |                                | สังกัด         | click au |
| ย์นิเทศสหกิจศึกษา/i<br>ลำดับที่<br>1                   | <b>ฝึกงาน ⊘</b><br>อาจารย์นีเทศ •<br>471003 : อนันต์ 471003             | × × คณะการท่องเที่ยวและการไรง  | สังกัด<br>แเรม | click au |
| ย์นิเทศสหกิจศึกษา/<br>ลำดับที่<br>1<br>2. ♠ แถวต่อหป่า | ฝึกงาน<br>อาจารย์นีเทศ •<br>471003 : อนันด์ 471003<br>ทั้งหมุด 1 รายการ | × ×   คณะการท่องเทียวและการโรง | สังกัด<br>แเรม | click au |

## เมื่อระบุรายละเอียดเกี่ยวกับคำร้องการฝึกงานของนักศึกษาครบถ้วนแล้ว ให้กดปุ่ม บันทึก

| 3 ย้อนกลับ                            |               |               |   |                      |           |                              | 🖬 ứu         |
|---------------------------------------|---------------|---------------|---|----------------------|-----------|------------------------------|--------------|
| มนุมัติคำร้องขอฝึกงาน/สหกิจ           |               |               |   |                      |           |                              | CLICK        |
| ข้อมูลการขอฝึกงานและสถานประกอบการ 🛛 🛇 |               |               |   |                      |           |                              |              |
| เลขทะเบียนนักศึกษา                    |               | ระดับการศึกษา |   | หลักสูตร             |           |                              |              |
| 600114020021 : นายสหภพ ก้องไพบูลย์กิจ |               | 1 : ปริญญาตรี |   | 69 : ศิลปศาสตรบัณฑิต | ต สาขาวิช | าการโรงแรม                   |              |
| E-mail                                | เบอร์โทรศัพท์ |               |   |                      |           |                              |              |
| aaaa@hotmail.com                      | 081111111     |               |   |                      |           |                              |              |
| รหัสวิชา/ชื่อวิชา *                   |               | จำนวนหน่วยกิต |   | ประเภทการฝึกงาน *    |           | ประสงค์ขอฝึกงานภาคเรียนที่ * | ปีการศึกษา * |
| HO410 : สหกิจศึกษา                    | ~             |               | 6 | สหกิจ                | ~         | 1                            | 2564         |

อนุมัติ

## เมื่อกด < ย้อนกลับ จะแสดงสถานะคำร้องเป็น

| ารศึกษาที่ยืนคำร้อง                                                                                         | t<br>                                                                        | ทาคเรียนที่ยินคำร้อง                                                             | รหัสวิชา *                                                                                         |                                                      |         |                                        |
|----------------------------------------------------------------------------------------------------|------------------------------------------------------------------------------|----------------------------------------------------------------------------------|----------------------------------------------------------------------------------------------------|------------------------------------------------------|---------|----------------------------------------|
| 564                                                                                                    | × •                                                                          | 1                                                                                | × v HO410 : สหกิจศึกษา                                                                             |                                                      |         | ×                                      |
| เต่วันที่บันทึกคำร้อง                                                                                       |                                                                              | ถึง                                                                              | ตั้งแต่เลขทะเบียนนักศึกษา                                                                          |                                                      | ถึง     |                                        |
| //                                                                                                    | Ë                                                                            | //                                                                               | 📋 ทั้งหมด                                                                                          | ~                                                    | ทั้งหมด |                                        |
| นะคำร้อง                                                                                                    |                                                                              |                                                                                  |                                                                                                    |                                                      |         |                                        |
|                                                                                                    |                                                                              |                                                                                  |                                                                                                    |                                                      |         |                                        |
| งหมด                                                                                                    | ~                                                                            |                                                                                  |                                                                                                    |                                                      |         |                                        |
| ังหมด                                                                                                    | ~                                                                            |                                                                                  | ค้นหา                                                                                              |                                                      |         |                                        |
| о́жило                                                                                                    | ~                                                                            | ٩                                                                                | ค้นหา                                                                                              |                                                      |         |                                        |
| <sup>มละเอีย</sup> ด 📀                                                                                      | ~                                                                            | ٩                                                                                | ค้นหา                                                                                              |                                                      |         |                                        |
| อหมด<br>ละเอียด 💿<br>วันที่คำร้อง                                                                           | ะลขทะเบียนนักคี                                                              | ณา ชื่อ-สกุล                                                                     | ค้นหา 🏠 ล้างข้อมูล<br>สาขาวิชา                                                                     | รหัสวิชา                                             |         | ผลการอนุมัติ                           |
| อหมด<br><b>ละเอียด ©</b><br>วันที่คำร้อง<br>15/11/2564                                                      | ั<br>เลขทะเบียนนักคื<br>6001140200                                           | กษา ชื่อ-สกุล<br>21 นายสหภพ ก้องไพบูลย์กิจ                                       | คันภา 🗶 ด้างข้อมูล<br>สาขาวิชา<br>สาขาวิชาการโรงแรมและธุรกิออาหาร                                  | รหัสวิชา<br>HO410 : สหกิจศึกบา                       |         | ผลการอนุมัติ<br>อนุมัติ                |
| องหมด           ละเอียด            วันที่ค่าร้อง         15/11/2564           15/11/2564         15/11/2564 | <ul> <li>เลขทะเบียนนักคื</li> <li>6001140200</li> <li>63010112000</li> </ul> | <b>กบา ชื่อ-สกุล</b><br>21 นายสหภพ ก้องไพบูลย์กิจ<br>21 นางสาว630101120001 สมมต์ | คัมหา สำจะข้อมูล สาขาวิชา สาขาวิชาการโรงแรมและธุรทิออาหาร สาขาวิชาการรัดการโลอิสติกล์และไช่ อุปทาน | รหัสวิชา<br>HO410 : สหกิจศึกษา<br>HO410 : สหกิจศึกษา |         | หลการอนุมัติ<br>อนุมัติ<br>รอด่านในการ |

## หน้าจอแสดงรายละเอียดเที่ยวกับการฝึกงาน หลังการอนุมัติคำร้องแล้ว

คำร้องขอฝึกงาน

| ∕ ข้อมูลส่วนตัว                                                                                                    |                                                                                                    |                                                                                                    |                                                                        |                                                                                                    |                                                                                                    |                                                |                              |                                 |
|----------------------------------------------------------------------------------------------------|----------------------------------------------------------------------------------------------------|----------------------------------------------------------------------------------------------------|------------------------------------------------------------------------|----------------------------------------------------------------------------------------------------|----------------------------------------------------------------------------------------------------|------------------------------------------------|------------------------------|---------------------------------|
| Mr. Table                                                                                                    | เลขทะเบียนนักศึกษา                                                                                                    | 600114020021                                                                                                    |                                                                        | ชื่อ-สกุล นักศึกษา                                                                                                    | นายสหภพ ก้องไพบูลย์กิจ                                                                                                    | วิทยาลัย/เ                                     | Afu:                         | คณะการท่องเที่ยวและการโรงแรม    |
| M. Constant                                                                                                    | ประเภทนักศึกษา                                                                                                    | ภาคปกติ                                                                                                    |                                                                        |                                                                                                    | ปริณญาตรี                                                                                                    | สาขาวิชา                                       |                              | สาขาวิชาการโรงแรมและธุรกิจอาหาร |
| (LUB)                                                                                                    | าต์การศึกษาเดิม                                                                                                    |                                                                                                    |                                                                        | ผลตราจสอเมาต์โการถึกเห                                                                                                    | าติการศึกษากกต้อง                                                                                                    | วัน/เกือน/                                     | ปีเกิด                       | 29/07/2542                      |
|                                                                                                    | ວັນສົ່ນໃຈກັບສາດສົອນສ                                                                                                    | 16/00/2550                                                                                                    |                                                                        |                                                                                                    | ระสักษร์ 600750                                                                                                    | 7021020                                        |                              | ส่วนวดวาดถ้า เห็ญดาตล์          |
|                                                                                                    |                                                                                                    | 10/06/2500                                                                                                    |                                                                        | a la isolitasna i                                                                                                    | B 151 WE 000759                                                                                                    | atrium                                         | iuniinio iitu                | สวนสถุง เกรฐ=บระชุญ เตร         |
|                                                                                                    | สถานภาพนักศึกษา                                                                                                    | นักศึกษาพินสถานภาพ                                                                                                    |                                                                        |                                                                                                    |                                                                                                    |                                                |                              |                                 |
|                                                                                                    |                                                                                                    |                                                                                                    |                                                                        |                                                                                                    |                                                                                                    |                                                |                              |                                 |
| ข้อมูลการลงทะเบียนรายวิชาคื                                                                                                    | ทงาน และข้อมูลสถานประกอบท                                                                                                    | ns                                                                                                    |                                                                        |                                                                                                    |                                                                                                    |                                                |                              |                                 |
| สวิชา                                                                                                    |                                                                                                    |                                                                                                    |                                                                        | ชื่อ                                                                                                    | วิชา                                                                                                    |                                                |                              |                                 |
| HO410                                                                                                    |                                                                                                    |                                                                                                    |                                                                        |                                                                                                    | สหกจศกษา                                                                                                    |                                                |                              |                                 |
| 6                                                                                                    |                                                                                                    | สหกิจ                                                                                                    |                                                                        |                                                                                                    | ะสงคุณอพุทธานภาคเรยนก                                                                                                    |                                                | 2564                         |                                 |
| ะหว่างวันที่                                                                                                    |                                                                                                    |                                                                                                    |                                                                        | <u></u>                                                                                                    | สถานประกอบการที่ขอฝึกงาน                                                                                                    |                                                |                              |                                 |
| 01-09-2564 → 17-12                                                                                                    | -2564                                                                                                    |                                                                                                    |                                                                        |                                                                                                    | โรงแรมคอนราด กรุงเทพฯ                                                                                                    |                                                |                              |                                 |
| ผนก/ส่วนงาน                                                                                                    |                                                                                                    |                                                                                                    |                                                                        | ні                                                                                                    | ไทที่/ตำแหน่งงานที่รับมอบหมาย                                                                                                   |                                                |                              |                                 |
| แผนกต้อนรับลูกค้า                                                                                                    |                                                                                                    |                                                                                                    |                                                                        |                                                                                                    | Receptionist                                                                                                    |                                                |                              |                                 |
| ianำ โครงงาน/Project ระหว่างi                                                                                                    | ฝึกงาน *                                                                                                    | ชื่อ Project                                                                                                    |                                                                        | De                                                                                                    | scription                                                                                                    |                                                |                              |                                 |
| ໃຜ່ ໄມ່                                                                                                    |                                                                                                    |                                                                                                    |                                                                        |                                                                                                    |                                                                                                    |                                                |                              |                                 |
| เมายเหตุ : นักศึกษาอาจยังไม่ระบุ                                                                                                    | รายละเอียดเกี่ยวกับสถานประกอ                                                                                                    | งบการที่ขอฝึกงานได้ หากยังไม่ทรา                                                                                             | ราบข้อมูล หรืออยู่ระหว่าง                                              | งการติดต่อสอบถามจากสา                                                                                                    | ຫວັຫ                                                                                                    |                                                |                              |                                 |
| <ul> <li>ข้อมูลการลงกะเบียนรายวิชาที</li> </ul>                                                                                                    | จักงาน และข้อมูลสถานประกอบท                                                                                                    | ms                                                                                                    |                                                                        |                                                                                                    |                                                                                                    |                                                |                              |                                 |
|                                                                                                    |                                                                                                    |                                                                                                    |                                                                        |                                                                                                    | -                                                                                                    |                                                |                              |                                 |
| <b>หสวชา</b><br>H0410                                                                                                    |                                                                                                    |                                                                                                    |                                                                        | 68                                                                                                    | วชา<br>สหตัดสัญหา                                                                                                    |                                                |                              |                                 |
| ร้านวามประชิต                                                                                                    |                                                                                                    | ประเทศการที่กะวาม                                                                                                    |                                                                        |                                                                                                    | าราด์แอปีความความรับแต่                                                                                                    |                                                | มีควะสียนอ                   |                                 |
| 6                                                                                                    |                                                                                                    | สหกิจ                                                                                                    |                                                                        | × 1                                                                                                    | สงคออพทงานภาคเรยนก                                                                                                    |                                                | 2564                         |                                 |
| ระหว่างวับที่                                                                                                    |                                                                                                    |                                                                                                    |                                                                        | ชื่อ                                                                                                    | สถานประกอบการที่ขอฝึกงาน                                                                                                    |                                                |                              |                                 |
|                                                                                                    | 25.64                                                                                                    |                                                                                                    |                                                                        |                                                                                                    |                                                                                                    |                                                |                              |                                 |
| 01-09-2564 - 17-12                                                                                                    | -2564                                                                                                    |                                                                                                    |                                                                        |                                                                                                    | รงแรมคอนราด กรุงเทพฯ                                                                                                    |                                                |                              |                                 |
| 01-09-2564 → 17-12<br>เผนก/ส่วนงาน                                                                                                    | -2564                                                                                                    |                                                                                                    |                                                                        | нй                                                                                                    | รงแรมคอนราด กรุงเทพฯ<br>าที่/ตำแหน่งงานที่รับมอบหมาย                                                                            |                                                |                              |                                 |
| 01-09-2564 → 17-12<br><b>แผนก/ส่วนงาน</b><br>แผนกต้อนรับลูกค้า                                                                                                    | -2364                                                                                                    |                                                                                                    |                                                                        | ı<br>uu<br>ı                                                                                                    | รงแรมคอนราด กรุงเทพฯ<br>าที่/ตำแหน่งงานที่รับมอบหมาย<br>Receptionist                                                            |                                                |                              |                                 |
| 01-09-2564 → 17-12<br>แผนก/ส่วนงาน<br>แผนกต้อนรับลูกค้า<br>จัดกำ โครงงาน/Project ระหว่าง                                                                                                    | -2004                                                                                                    | ຮ້ອ Project                                                                                                    |                                                                        | Hủ<br>F<br>De                                                                                                    | รงแรมคอนราด หรุงเทพฯ<br>ทที่/ตำแหน่งงานที่รับมอบหมาย<br>Receptionist<br>scription                                               |                                                |                              |                                 |
| 01-09-2564 → 17-12<br>เผนก/ส่วนงาน<br>แผนกต้อนรับลูกค้า<br>รัดทำ โครงงาน/Project ระหว่าง<br>ไข่ ไม่<br>หมายเหตุ : นักศึกษาอาจยังไประมุ                                                                                                    | -2064 🗖<br>คิกงาน *<br>รายละเอียดเกี่ยวกับสถานประกอ                                                                                        | ชื่อ Project<br>วมการที่ขอฝึกงานได้ หากยังไม่กรา                                                                             | ราบข้อมูล หรืออยู่ระหว่าง                                              | มารดิดdอสอบถามจากสาย                                                                                                    | รงแรมคอบราด กรุงเทพฯ<br>กที่/ตำแหน่งงานที่รับขอบหมาย<br>Receptionist<br>scription                                               |                                                |                              |                                 |
| มงางอินที่<br>เผมก/ส่วมงาน<br>แผมก/ส่วมงาน<br>แผมก/ส่วมงาน<br>ซิสาที โครงงาน/Project รหต่างไ<br>ซิสา ไป<br>หมายหลุ่า มักศึกษาจายใจไประมุ<br>ช ช่องการกรรัดส่งที่มนักศึกษ                                                                                                    |                                                                                                    | ชื่อ Project<br>วบการที่บอติกงานได้ หากยังไม่กรา                                                                             | รามข้อมูล หรืออยู่ระหว่าง                                              | umsäadaasumuennana                                                                                                    | salsubausis najaniwi<br>rikrtaikukovuntisuusukunu<br>keeptionist<br>seription                                                   |                                                |                              |                                 |
| มางาอมา<br>เผมก/ส่วมงาน<br>แผมกต่อบรับลูกค้า<br>รัดทำ โครงงาม/Project รหว่าง1<br>ซิฟ โป<br>ฟ โป<br>แตมกต่อเรื่องไประมุ<br>v sbormomsGodor/ไปนักศึกษ                                                                                                    |                                                                                                    | ชื่อ Project<br>วมการที่ขอฝึกงานได้ หากยังไปกรา<br>เป                                                                        | ราบข้อมูล หรืออยู่ระหว่าง<br>เมอร์โกรศัพท์ที่ติดต่อได้ *               | e<br>ems&odeaeumuemana<br>*                                                                                                    | รงเรมของเราะ กรุงกาษฯ<br>หนึ่งต้านหนังงานที่รับของหมาย<br>deeptionist<br>scription                                              |                                                |                              |                                 |
| IO-09-2564 → 17-12     IAUNOSUSUN     IAUNOSUSUN     IAUNOSUSUN     ID     IAU     IAU     IAU     IAUNOSUSUN     IAUNOSUSUN     IIII     IIII     IIII     IIII     IIII     IIIII     IIIII     IIIIII                                                                                                    |                                                                                                    | ชื่อ Project<br>วมการที่เอติกงานได้ เกกยังไม่กรา<br>แ                                                                        | รามข้อมูล เรืออยู่ระเร่าง<br>เมอร์โทรศัพท์ที่ติดต่อได้ 4<br>อ8111111   | Hi<br>Hi<br>De<br>omsGodozoumuonnanu                                                                                                    | salsubausis nganieri<br>rikrtaeulo-suntisuuoueurus<br>scription                                                                 |                                                |                              |                                 |
| 10-109-2564 → 17-12     10-109-2564 → 17-12     10-109-2564     10-10     10     10     10     10     10     10     10     10     10     10     10     10     10     10     10     10     10     10     10     10     10     10     10     10     10     10     10     10     10     10     10     10     10     10     10     10     10     10     10     10     10     10     10     10     10     10     10     10     10     10     10     10     10     10     10     10     10     10     10     10     10     10     10     10     10     10     10     10     10     10     10     10     10     10     10     10     10     10     10     10     10     10     10     10     10     10     10     10     10     10     10     10     10     10     10     10     10     10     10     10     10     10     10     10     10     10     10     10     10     10     10     10     10     10     10     10     10     10     10     10     10     10     10     10     10     10     10     10     10     10     10     10     10     10     10     10     10     10     10     10     10     10     10     10     10     10     10     10     10     10     10     10     10     10     10     10     10     10     10     10     10     10     10     10     10     10     10     10     10     10     10     10     10     10     10     10     10     10     10     10     10     10     10     10     10     10     10     10     10     10     10     10     10     10     10     10     10     10     10     10     10     10     10     10     10     10     10     10     10     10     10     10     10     10     10     10     10     10     10     10     10     10     10     10     10     10     10     10     10     10     10     10     10     10     10     10     10     10     10     10     10     10     10     10     10     10     10     10     10     10     10     10     10     10     10     10     10     10     10     10     10     10     10     10     10     10     10     10     10     10     10     10     10     10     10     10     10     10     10     10     10     |                                                                                                    | ชื่อ Project<br>มหารที่เอติกอานได้ เกายังไม่กรา<br>เม                                                                        | รามข้อมูล หรืออยู่ระหว่าง<br>เมอร์โกรศัพท์ที่ติดต่อได้ *<br>           | Mi<br>Mi<br>De<br>Omsőocioaaumuonnaru                                                                                                    | งจรมรมของราง กรุงกาษฯ<br>ทให้ตามหนังงานที่รับของเหมาย<br>leceptionist<br>scription                                              |                                                |                              |                                 |
| (0)-09-554     (0)-09-554     (0)-09-554     (0)-09-554     (0)-09-554     (0)-09-554     (0)-09-554     (0)-09-554     (0)-09-554     (0)-09-554     (0)-09-554     (0)-09-554     (0)-09-554     (0)-09-554     (0)-09-554     (0)-09-554     (0)-09-554     (0)-09-554     (0)-09-554     (0)-09-554     (0)-09-554     (0)-09-554     (0)-09-554     (0)-09-554     (0)-09-554     (0)-09-554     (0)-09-554     (0)-09-554     (0)-09-554     (0)-09-554     (0)-09-554     (0)-09-55     (0)-09-55     (0)-09-55     (0)-09-55     (0)-09-55     (0)-09-55     (0)-09-55     (0)-09-55     (0)-09-55     (0)-09-55     (0)-09-55     (0)-09-55     (0)-09-55     (0)-09-55     (0)-09-55     (0)-09-55     (0)-09-55     (0)-09-55     (0)-09-55     (0)-09-55     (0)-09-55     (0)-09-55     (0)-09-55     (0)-09-55     (0)-09-55     (0)-09-55     (0)-09-55     (0)-09-55     (0)-09-55     (0)-09-55     (0)-09-55     (0)-09-55     (0)-09-55     (0)-09-55     (0)-09-55     (0)-09-55     (0)-09-55     (0)-09-55     (0)-09-55     (0)-09-55     (0)-09-55     (0)-09-55     (0)-09-55     (0)-09-55     (0)-09-55     (0)-09-55     (0)-09-55     (0)-09-55     (0)-09-55     (0)-09-55     (0)-09-55     (0)-09-55     (0)-09-55     (0)-09-55     (0)-09-55     (0)-09-55     (0)-09-55     (0)-09-55     (0)-09-55     (0)-09-55     (0)-09-55     (0)-09-55     (0)-09-55     (0)-09-55     (0)-09-55     (0)-09-55     (0)-09-55     (0)-09-55     (0)-09-55     (0)-09-55     (0)-09-55     (0)-09-55     (0)-09-55     (0)-09-55     (0)-09-55     (0)-09-55      (0)-09-55     (0)-09-55     (0)-09-55     (0)-09-55     (0)-09-55     (0)-09-55     (0)-09-55     (0)-09-55     (0)-09-55     (0)-09-55     (0)-09-55     (0)-09-55     (0)-09-55     (0)-09-55     (0)-09-55     (0)-09-55     (0)-09-55     (0)-09-55     (0)-09-55     (0)-09-55     (0)-09-55     (0)-09-55     (0)-09-55     (0)-09-55     (0)-09-55     (0)-09-55     (0)-09-55     (0)-09-55     (0)-09-55     (0)-09-55     (0)-09-5     (0)-55      (0)-55     (0)-09-55     (0)-09-55     (0)-55     (0)-55     (0)- |                                                                                                    | ชื่อ Project<br>วมการที่ขอสิทอานได้ หากเงือไปกรา<br>แ                                                                        | รามข้อมูล หรืออยู่ระหว่าง<br>เมอร์โทรศัพท์ที่ติดต่อได้ 4<br>08111111   | amsändaapumuonnaru                                                                                                    | รงเริยงของราง กรุงกาษฯ<br>ฟิเด้าแหน่งงานที่รับของเหมาย<br>deeptionist<br>scription                                              |                                                |                              |                                 |
| (0)-09-2564 → 17-12     (0)-09-2564 → 17-12     (0)-09-2564     (0)-09-2564     (0)-09-2564     (0)-09-2564     (0)-09-2564     (0)-09-2564     (0)-09-2564     (0)-09-2564     (0)-09-2564     (0)-09-2564     (0)-09-2564     (0)-09-2564     (0)-09-2564     (0)-09-2564     (0)-09-2564     (0)-09-2564     (0)-09-2564     (0)-09-2564     (0)-09-2564     (0)-09-2564     (0)-09-2564     (0)-09-2564     (0)-09-2564     (0)-09-2564     (0)-09-2564     (0)-09-2564     (0)-09-2564     (0)-09-2564     (0)-09-2564     (0)-09-2564     (0)-09-2564     (0)-09-2564     (0)-09-256     (0)-09-256     (0)-09-256     (0)-09-256     (0)-09-256     (0)-09-25     (0)-09-25     (0)-09-25     (0)-09-25     (0)-09-25     (0)-09-25     (0)-09-25     (0)-09-25     (0)-09-25     (0)-09-25     (0)-09-25     (0)-09-25     (0)-09-25     (0)-09-25     (0)-09-25     (0)-09-25     (0)-09-25     (0)-09-25     (0)-09-25     (0)-09-25     (0)-09-25     (0)-09-25     (0)-09-25     (0)-09-25     (0)-09-25     (0)-09-25     (0)-09-25     (0)-09-25     (0)-09-25     (0)-09-25     (0)-09-25     (0)-09-25     (0)-09-25     (0)-09-25     (0)-09-25     (0)-09-25     (0)-09-25     (0)-09-25     (0)-09-25     (0)-09-25     (0)-09-25     (0)-09-25     (0)-09-25     (0)-09-25     (0)-09-25     (0)-09-25     (0)-09-25     (0)-09-25     (0)-09-25     (0)-09-25     (0)-09-25     (0)-09-25     (0)-09-25     (0)-09-25     (0)-09-25     (0)-09-25     (0)-09-25     (0)-09-25     (0)-09-25     (0)-09-25     (0)-09-25     (0)-09-25     (0)-09-25     (0)-09-25     (0)-09-25     (0)-09-25     (0)-09-25     (0)-09-25     (0)-09-25     (0)-09-25     (0)-09-25     (0)-09-25     (0)-09-25     (0)-09-25     (0)-09-25     (0)-09-25     (0)-09-25     (0)-09-25     (0)-09-25     (0)-09-25     (0)-09-25     (0)-09-25     (0)-09-25     (0)-09-25     (0)-09-25     (0)-09-25     (0)-09-25     (0)-09-25     (0)-09-25     (0)-09-25     (0)-09-25     (0)-09-25     (0)-09-25     (0)-09-25     (0)-09-25     (0)-09-25     (0)-09-25     (0)-09-25     (0)-09-25     (0)-09-25     (0)-  | ะ.คง<br>คิกงาน *<br>ราชละเอียงเกี่ยวกับสถานประกอ<br>ก<br>กา                                                                                | ชื่อ Project<br>วมการที่ขอศิกรานใช้ หากยังไม่กรา<br>แ<br>ม                                                                   | รามข้อมูล หรืออยู่ระหว่าง<br>เมอร์โกรศัพท์ที่ติดต่อได้ 4<br>.08111111  | amsRoclaaaumuonnana                                                                                                    | รงเริยงของราง กรุงกาษฯ<br>หนึ่งต้านหนังงานที่รับของหมาย<br>leceptionist<br>scription                                            |                                                |                              |                                 |
| (0)-09-2564 → 17-12     (0)-09-2564 → 17-12     (0)-09-2564     (0)-09-2564     (0)-09-2564     (0)-09-2564     (0)-09-2564     (0)-09-2564     (0)-09-2564     (0)-09-2564     (0)-09-2564     (0)-09-2564     (0)-09-2564     (0)-09-2564     (0)-09-2564     (0)-09-2564     (0)-09-2564     (0)-09-2564     (0)-09-2564     (0)-09-2564     (0)-09-2564     (0)-09-2564     (0)-09-2564     (0)-09-2564     (0)-09-2564     (0)-09-2564     (0)-09-2564     (0)-09-2564     (0)-09-2564     (0)-09-2564     (0)-09-2564     (0)-09-2564     (0)-09-2564     (0)-09-2564     (0)-09-2564     (0)-09-2564     (0)-09-2564     (0)-09-2564     (0)-09-2564     (0)-09-2564     (0)-09-2564     (0)-09-256     (0)-09-256     (0)-09-256     (0)-09-256     (0)-09-256     (0)-09-256     (0)-09-256     (0)-09-256     (0)-09-256     (0)-09-256     (0)-09-256     (0)-09-256     (0)-09-256     (0)-09-256     (0)-09-256     (0)-09-256     (0)-09-256     (0)-09-256     (0)-09-256     (0)-09-256     (0)-09-256     (0)-09-256     (0)-09-256     (0)-09-256     (0)-09-256     (0)-09-256     (0)-09-256     (0)-09-256     (0)-09-256     (0)-09-256     (0)-09-256     (0)-09-256     (0)-09-256     (0)-09-256     (0)-09-25     (0)-09-25     (0)-09-25     (0)-09-25     (0)-09-25     (0)-09-25     (0)-09-25     (0)-09-25     (0)-09-25     (0)-09-25     (0)-09-25     (0)-09-25     (0)-09-25     (0)-09-25     (0)-09-25     (0)-09-25     (0)-09-25     (0)-09-25     (0)-09-25     (0)-09-25     (0)-09-25     (0)-09-25     (0)-09-25     (0)-09-25     (0)-09-25     (0)-09-25     (0)-09-25     (0)-09-25     (0)-09-25     (0)-09-25     (0)-09-25     (0)-09-25     (0)-09-25     (0)-09-25     (0)-09-25     (0)-09-25     (0)-09-25     (0)-09-25     (0)-09-25     (0)-09-25     (0)-09-25     (0)-09-25     (0)-09-25     (0)-09-25     (0)-09-25     (0)-09-25     (0)-09-25     (0)-09-25     (0)-09-25     (0)-09-25     (0)-09-25     (0)-09-25     (0)-09-25     (0)-09-25     (0)-09-25     (0)-25     (0)-09-25     (0)-25     (0)-25     (0)-25     (0)-25     (0)-25     (0)-25   | ะ.คง<br>สิทงาม *<br>รายละเอียงเกี่ยวกิมสิทามประกอ<br>ก<br>การาม<br>สิถามประกอบการที่ขะ                                                     | ชื่อ Project<br>วมการที่ขอผิกงานใช้ หากยังไม่กรา<br>เม                                                                       | รามข้อมูล เหรืออยู่ระหร่าง<br>เมอร์โทรศัพท์ที่ดีดต่อได้ 1<br>          | antsBockaaumuonant                                                                                                    | รงเริยงของราง กรุงกาพฯ<br>ฟิเด้าแหน่งงานที่รับของหมาย<br>leeptionist<br>scription                                               |                                                |                              |                                 |
| (0)-09-5564 → 17-12     (0)-09-5564 → 17-12     (0)-09-5564     (0)-09-5564     (0)-09-5564     (0)-09-5564     (0)-09-5564     (0)-09-5564     (0)-09-5564     (0)-09-5564     (0)-09-5564     (0)-09-5564     (0)-09-5564     (0)-09-5564     (0)-09-5564     (0)-09-5564     (0)-09-5564     (0)-09-5564     (0)-09-5564     (0)-09-5564     (0)-09-5564     (0)-09-5564     (0)-09-5564     (0)-09-5564     (0)-09-5564     (0)-09-556     (0)-09-556     (0)-09-556     (0)-09-556     (0)-09-556     (0)-09-556     (0)-09-556     (0)-09-556     (0)-09-556     (0)-09-556     (0)-09-556     (0)-09-55     (0)-09-55     (0)-09-55     (0)-09-55     (0)-09-55     (0)-09-55     (0)-09-55     (0)-09-55     (0)-09-55     (0)-09-55     (0)-09-55     (0)-09-55     (0)-09-55     (0)-09-55     (0)-09-55     (0)-09-55     (0)-09-55     (0)-09-55     (0)-09-55     (0)-09-55     (0)-09-55     (0)-09-55     (0)-09-55     (0)-09-55     (0)-09-55     (0)-09-55     (0)-09-55     (0)-09-55     (0)-09-55     (0)-09-55     (0)-09-55     (0)-09-55     (0)-09-55     (0)-09-55     (0)-09-55     (0)-09-55     (0)-09-55     (0)-09-55     (0)-09-55     (0)-09-55     (0)-09-55     (0)-09-55     (0)-09-55     (0)-09-55     (0)-09-55     (0)-09-55     (0)-09-55     (0)-09-5     (0)-09-5     (0)-09-5     (0)-09-5     (0)-09-5     (0)-09-5     (0)-09-5     (0)-09-5     (0)-09-5     (0)-09-5     (0)-09-5     (0)-09-5     (0)-09-5     (0)-09-5     (0)-09-5     (0)-09-5     (0)-09-5     (0)-09-5     (0)-09-5     (0)-09-5     (0)-09-5     (0)-09-5     (0)-09-5     (0)-09-5     (0)-09-5     (0)-09-5     (0)-5     (0)-09-5     (0)-5     (0)-5     (0)-5     (0)-5     (0)-5     (0)-5     (0)-5     (0)-5     (0)-5     (0)-5     (0)-5     (0)-5     (0)-5     (0)-5     (0)-5     (0)-5     (0)-5     (0)-5     (0)-5     (0)-5     (0)-5     (0)-5     (0)-5     (0)-5     (0)-5     (0)-5     (0)-5     (0)-5     (0)-5     (0)-5     (0)-5     (0)-5     (0)-5     (0)-5     (0)-5     (0)-5     (0)-5     (0)-5     (0)-5     (0)-5     (0)-5     (0)-5     (0)-5     (0)-5      | ะ                                                                                                    | ชื่อ Project<br>มมการที่ขอสิทงานได้ หากยังไปกรา<br>เม                                                                        | รามข้อมูล หรืออยู่ระหว่าง<br>เมอร์โทรศัพท์ที่ติดต่อได้ 4<br>ดิชิภากาท  | unisfloctbaaumuunnaru                                                                                                    | รงเรมของราม กรุงกายฯ<br>vfichanulosามกริงมอมหมาย<br>keeptionist<br>scription<br>กวัยา<br>เหม่งอาน<br>Jionns                     |                                                |                              |                                 |
| (0)-09-554 → 17-12     (0)-09-554 → 17-12     (0)-09-554     (0)-09-554     (0)-09-554     (0)-09-554     (0)-09-554     (0)-09-554     (0)-09-554     (0)-09-564     (0)-09-564     (0)-09-564     (0)-09-564     (0)-09-564     (0)-09-564     (0)-09-564     (0)-09-564     (0)-09-564     (0)-09-564     (0)-09-564     (0)-09-564     (0)-09-564     (0)-09-564     (0)-09-564     (0)-09-564     (0)-09-564     (0)-09-564     (0)-09-564     (0)-09-564     (0)-09-564     (0)-09-564     (0)-09-564     (0)-09-564     (0)-09-564     (0)-09-564     (0)-09-564     (0)-09-564     (0)-09-564     (0)-09-564     (0)-09-564     (0)-09-56     (0)-09-56     (0)-09-56     (0)-09-56     (0)-09-56     (0)-09-56     (0)-09-56     (0)-09-56     (0)-09-56     (0)-09-56     (0)-09-56     (0)-09-56     (0)-09-56     (0)-09-56     (0)-09-56     (0)-09-56     (0)-09-56     (0)-09-56     (0)-09-56     (0)-09-56     (0)-09-56     (0)-09-56     (0)-09-56     (0)-09-56     (0)-09-56     (0)-09-56     (0)-09-56     (0)-09-56     (0)-09-56     (0)-09-56     (0)-09-56     (0)-09-56     (0)-09-56     (0)-09-56     (0)-09-56     (0)-09-56     (0)-09-56     (0)-09-56     (0)-09-56     (0)-09-56     (0)-09-56     (0)-09-56     (0)-09-56     (0)-09-56     (0)-09-56     (0)-09-5     (0)-09-5     (0)-09-5     (0)-09-5     (0)-09-5     (0)-09-5     (0)-09-5     (0)-09-5     (0)-09-5     (0)-09-5     (0)-09-5     (0)-09-5     (0)-09-5     (0)-09-5     (0)-5     (0)-5     (0)-5     (0)-5     (0)-5     (0)-5     (0)-5     (0)-5     (0)-5     (0)-5      (0)-5     (0)-5     (0)-5     (0)-5     (0)-5     (0)-5     (0)-5     (0)-5     (0)-5     (0)-5     (0)-5     (0)-5     (0)-5     (0)-5     (0)-5     (0)-5     (0)-5     (0)-5     (0)-5     (0)-5     (0)-5     (0)-5     (0)-5     (0)-5     (0)-5     (0)-5     (0)-5     (0)-5     (0)-5     (0)-5     (0)-5     (0)-5     (0)-5     (0)-5     (0)-5     (0)-5     (0)-5     (0)-5     (0)-5     (0)-5     (0)-5     (0)-5     (0)-5     (0)-5     (0)-5     (0)-5     (0)-5     (0)-5     (0)-5     (0)-5     (0)-5       | ะ                                                                                                    | ชื่อ Project<br>วมการที่นอติกงานได้ เกาย์อไปกรา<br>เน<br>เ                                                                   | รามข้อมูล หรืออยู่ระหว่าง<br>เมอร์โทรศัพท์ที่ติดต่อได้<br>08111111     | amsOcclazoumuonanu<br>•                                                                                                    | รงเรมของเรม กรุงการฯ<br>กรี่เก้าแหน่งงานที่รับบองคมาย<br>scription<br>ภารียา<br>มหน่งงาน<br>jรุงการ                             |                                                |                              |                                 |
| (0-09-554 → 17-12     (0-09-554     (0-09-554     (0-09-554     (0-09-554     (0-09-564     (0-09-564     (0-09-564     (0-09-564     (0-09-564     (0-09-564     (0-09-564     (0-09-564     (0-09-564     (0-09-564     (0-09-564     (0-09-564     (0-09-564     (0-09-564     (0-09-564     (0-09-564     (0-09-564     (0-09-564     (0-09-564     (0-09-564     (0-09-564     (0-09-564     (0-09-564     (0-09-564     (0-09-564     (0-09-564     (0-09-564     (0-09-564     (0-09-564     (0-09-564     (0-09-564     (0-09-564     (0-09-564     (0-09-564     (0-09-564     (0-09-564     (0-09-564     (0-09-564     (0-09-564     (0-09-564     (0-09-564     (0-09-564     (0-09-564     (0-09-564     (0-09-564     (0-09-564     (0-09-564     (0-09-564     (0-09-564     (0-09-564     (0-09-564     (0-09-564     (0-09-564     (0-09-564     (0-09-564     (0-09-564     (0-09-564     (0-09-564     (0-09-564     (0-09-564     (0-09-564     (0-09-564     (0-09-564     (0-09-564     (0-09-564     (0-09-564     (0-09-564      (0-09-564     (0-09-564     (0-09-564     (0-09-564     (0-09-564     (0-09-564     (0-09-564     (0-09-564     (0-09-564     (0-09-564     (0-09-56     (0-09-56     (0-09-5     (0-09-5     (0-09-5     (0-09-5     (0-09-5     (0-09-5     (0-09-5     (0-09-5     (0-09-5     (0-09-5     (0-09-5     (0-09-5     (0-09-5     (0-09-5     (0-09-5     (0-09-5     (0-09-5     (0-09-5     (0-09-5     (0-09-5     (0-09-5     (0-09-5     (0-09-5     (0-09-5     (0-09-5     (0-09-5     (0-09-5     (0-09-5     (0-09-5     (0-09-5     (0-09-5     (0-09-5     (0-09-5     (0-09-5     (0-09-5     (0-09-5     (0-09-5     (0-09-5     (0-09-5     (0-09-5     (0-09-5     (0-09-5     (0-09-5     (0-09-5     (0-09-5     (0-09-5     (0-09-5     (0-09-5     (0-09-5     (0-09-5     (0-09-5     (0-09-5     (0-09-5     (0-09-5     (0-09-5     (0-09-5     (0-09-5     (0-09-5     (0-09-5     (0-09-5     (0-09-5     (0-09-5     (0-09-5     (0-09-5     (0-09-5     (0-09-5      (0-09-5     (0-09-5     (0-09-5     (0-09-5     (0-09-5     (0-  |                                                                                                    | ชื่อ Project<br>วมการที่เอติกงานได้ เกาย์งไม่กรา<br>แ<br>เ                                                                   | รามข้อมูล เซืออปุระหว่าง<br>เมอร์โทรที่ฟาก็ตัดต่อได้<br>08111111       | emstadaarumuarnanu                                                                                                    | รงเริยกของราง กรุงการฯ<br>หนึ่งกินหนังงานที่รับของหมาย<br>scription<br>ภาริชา                                                   |                                                |                              |                                 |
| <ul> <li>แหนกสอบราม</li> <li>เกาะสุดอาการสอดสอกปลาย</li> <li>เสาะสุดอาการสอดสอกปลาย</li> <li>ส่งสารสอดสอกปลาย</li> <li>ส่งสารสอดสอกปลาย</li> </ul>                                                                                                    | <br>คิกงาน *<br>ๆ<br>จักงาน<br>สถานประกอบการที่ขส<br>า <u>านประกอบการ</u>                                                                  | ชื่อ Project<br>อนการที่นอสิกงานได้ หากยังไปกรา<br>เบ                                                                        | รามข้อมูล เหรืออยู่ระหว่าง<br>เมอร์โทรศัพท์ที่ติดต่อได้ *<br>08111111  | i<br>i<br>i<br>i<br>i<br>i<br>i<br>i<br>i<br>i<br>i<br>i<br>i<br>i<br>i<br>i<br>i<br>i<br>i                                                                                                    | รงเรมของเรง กรุงการฯ<br>หนึ่งกินหนังงานที่รับของหมาย<br>scription<br>กวัยก<br>แหน่งงาน<br>เริงการ                               |                                                |                              |                                 |
| (0)-0)-2564 → 17-12     (0)-0)-2564 → 17-12     (0)-0)-2564     (0)-0)-2564     (0)-0)-2564     (0)-0)-2664     (0)-0)-2664     (0)-0)-2664     (0)-0)-2664     (0)-2664     (0)-2664     (0)-2664     (0)-2664     (0)-2664     (0)-2664     (0)-2664     (0)-2664     (0)-2664     (0)-2664     (0)-2664     (0)-2664     (0)-2664     (0)-2664     (0)-2664     (0)-2664     (0)-2664     (0)-2664     (0)-2664     (0)-2664     (0)-2664     (0)-2664     (0)-2664     (0)-2664     (0)-2664     (0)-2664     (0)-2664     (0)-2664     (0)-2664     (0)-2664     (0)-2664     (0)-2664     (0)-2664     (0)-2664     (0)-2664     (0)-2664     (0)-2664     (0)-2664     (0)-2664     (0)-2664     (0)-2664     (0)-2664     (0)-2664     (0)-2664     (0)-2664     (0)-2664     (0)-2664     (0)-2664     (0)-2664     (0)-2664     (0)-2664     (0)-2664     (0)-2664     (0)-2664     (0)-2664     (0)-2664     (0)-2664     (0)-2664     (0)-2664     (0)-2664     (0)-2664     (0)-2664     (0)-2664     (0)-2664     (0)-2664     (0)-2664     (0)-2664     (0)-2664     (0)-2664     (0)-2664     (0)-2664     (0)-2664     (0)-2664     (0)-2664     (0)-2664     (0)-2664     (0)-2664     (0)-2664     (0)-266     (0)-266     (0)-266     (0)-266     (0)-266     (0)-266     (0)-266     (0)-266     (0)-266     (0)-266     (0)-266     (0)-266     (0)-266     (0)-266     (0)-266     (0)-266     (0)-266     (0)-266     (0)-266     (0)-266     (0)-266     (0)-266     (0)-266     (0)-266     (0)-266     (0)-266     (0)-266     (0)-266     (0)-266     (0)-266     (0)-266     (0)-266     (0)-266     (0)-266     (0)-266     (0)-266     (0)-266     (0)-266     (0)-266     (0)-266     (0)-266     (0)-266     (0)-266     (0)-266     (0)-266     (0)-266     (0)-266     (0)-266     (0)-266     (0)-266     (0)-266     (0)-266     (0)-266     (0)-266     (0)-266     (0)-266     (0)-266     (0)-266     (0)-266     (0)-266     (0)-266     (0)-266     (0)-266     (0)-266     (0)-266     (0)-266     (0)-266     (0)-266     (0)-266     (0)-266     (0)-266     (0)-266     (  |                                                                                                    | ชื่อ Project<br>อนการที่ขอสิทงานใช้ หากยังไปกรา<br>เป                                                                        | รามข้อมูล เหรืออยู่ระหว่าง<br>เมอร์โทรศัพท์ที่ติดต่อได้ *<br>          | ansSociazoumuonana<br>e<br>e<br>e<br>e<br>e<br>e<br>e<br>e<br>e<br>e<br>e<br>e<br>e<br>e<br>e<br>e<br>e<br>e                                                                                                    | รงเริงกับของหมาย<br>หนึ่งทีมหนังงานที่รับของหมาย<br>seription<br>กวัยก<br>เหน่งงาน<br>เหน่งงาน                                  |                                                |                              |                                 |
| (0)-0)-2564 → 17-12     (0)-0)-2564 → 17-12     (0)-0)-2564 → 17-12     (0)-0)-2564     (0)-0)-2564     (0)-0)-2564     (0)-0)-2564     (0)-0)-2564     (0)-0)-2564     (0)-0)-2564     (0)-0)-2564     (0)-256674342     (0)-266674342     (0)-266674342     (0)-266674342     (0)-266674342     (0)-266674342     (0)-266674342     (0)-266674342     (0)-266674342     (0)-266674342     (0)-266674342     (0)-266674342     (0)-266674342     (0)-266674342     (0)-266674342     (0)-266674342     (0)-266674342     (0)-266674342     (0)-266674342     (0)-266674342     (0)-266674342     (0)-266674342     (0)-266674342     (0)-266674342     (0)-266674342     (0)-266674342     (0)-266674342     (0)-266674342     (0)-266674342     (0)-266674342     (0)-266674342     (0)-2667434     (0)-2667434     (0)-2667434     (0)-2667434     (0)-2667434     (0)-2667434     (0)-2667434     (0)-2667434     (0)-2667434     (0)-2667434     (0)-2667434     (0)-2667434     (0)-2667434     (0)-2667434     (0)-2667434     (0)-2667434     (0)-2667434     (0)-2667434     (0)-2667434     (0)-2667434     (0)-2667434     (0)-2667434     (0)-2667434     (0)-2667434     (0)-2667434     (0)-2667434     (0)-2667434     (0)-2667434     (0)-2667434     (0)-266743     (0)-266743     (0)-266743     (0)-266743     (0)-266743     (0)-266743     (0)-266743     (0)-266743     (0)-26674     (0)-266     (0)-2674     (0)-266     (0)-2674     (0)-266     (0)-267     (0)-267     (0)-267     (0)-267     (0)-267     (0)-267     (0)-267     (0)-267     (0)-267     (0)-267     (0)-267     (0)-267     (0)-267     (0)-267     (0)-267     (0)-267     (0)-267     (0)-267     (0)-267     (0)-267     (0)-267     (0)-267     (0)-267     (0)-267     (0)-267     (0)-267     (0)-267     (0)-267     (0)-267     (0)-267     (0)-267     (0)-267     (0)-267     (0)-267     (0)-267     (0)-267     (0)-267     (0)-267     (0)-267     (0)-267     (0)-267     (0)-267     (0)-267     (0)-267     (0)-267     (0)-267     (0)-267     (0)-267     (0)-267     (0)-267     (0)-267     (0)-267    |                                                                                                    | ชื่อ Project<br>อนการที่นอสิกงานใช้ หากยังไปกระ<br>เน                                                                        | รามข้อมูล หรืออยู่ระหว่าง<br>เมอร์โทรศัพท์ที่ติดต่อได้ *<br>ดิตากาก    | entrestancia acumuonnent<br>entrestancia acumuonnent<br>entrestancia acumuonn | รงเริ่มของหมาย<br>หนึ่งร้านหนังงานที่รับของหมาย<br>exceptionist<br>ภาษัตา<br>ภาษัตา<br>เหน่งงาน<br>exceptionist                 |                                                |                              |                                 |
| (0)-09-5564 → 17-12     (0)-09-5564 → 17-12     (0)-09-5564     (0)-09-5564     (0)-09-5564     (0)-09-5564     (0)-09-5564     (0)-09-5564     (0)-09-5564     (0)-09-5564     (0)-09-556     (0)-09-556     (0)-09-556     (0)-09-556     (0)-09-55     (0)-09-55     (0)-09-55     (0)-09-55     (0)-09-55     (0)-09-55     (0)-09-55     (0)-09-55     (0)-09-55     (0)-09-55     (0)-09-55     (0)-09-55     (0)-09-55     (0)-09-55     (0)-09-55     (0)-09-55     (0)-09-55     (0)-09-55     (0)-09-55     (0)-09-55     (0)-09-55     (0)-09-55     (0)-09-55     (0)-09-55     (0)-09-55     (0)-09-55     (0)-09-55     (0)-09-55     (0)-09-55     (0)-09-55     (0)-09-55     (0)-09-55     (0)-09-55     (0)-09-55     (0)-09-55     (0)-09-55     (0)-09-55     (0)-09-55     (0)-09-55     (0)-09-55     (0)-09-55     (0)-09-55     (0)-09-55     (0)-09-55     (0)-09-55     (0)-09-55     (0)-09-55     (0)-09-55     (0)-09-55     (0)-09-55     (0)-09-55     (0)-09-55     (0)-09-55     (0)-09-55     (0)-09-55     (0)-09-55     (0)-09-55     (0)-09-55     (0)-09-55     (0)-09-55     (0)-09-55     (0)-09-55     (0)-09-55     (0)-09-55     (0)-09-55     (0)-09-55     (0)-09-55     (0)-09-55     (0)-09-55     (0)-09-55     (0)-09-55     (0)-09-55     (0)-09-55     (0)-09-55     (0)-09-55     (0)-09-55     (0)-09-55     (0)-09-55     (0)-09-55     (0)-09-55     (0)-09-55     (0)-09-55     (0)-09-55     (0)-09-55     (0)-09-55     (0)-09-55     (0)-09-55     (0)-09-55     (0)-09-55     (0)-09-55     (0)-09-55     (0)-09-55     (0)-09-55     (0)-09-55     (0)-09-55     (0)-09-55     (0)-09-55     (0)-09-55     (0)-09-55     (0)-09-55     (0)-09-55     (0)-09-55     (0)-09-55     (0)-09-55     (0)-09-55     (0)-09-55     (0)-09-55     (0)-09-55     (0)-09-55     (0)-09-55     (0)-09-55     (0)-09-55     (0)-59-55     (0)-59-55     (0)-59-55     (0)-59-55     (0)-59-55     (0)-59-55     (0)-59-55     (0)-59-55     (0)-59-55     (0)-59-55     (0)-59-55     (0)-59-55     (0)-59-55     (0)-59-55     (0)-59-55     (0)-59-55     (0)-59-55    | ะ                                                                                                    | ชื่อ Project<br>อมการที่ขอผิกงานใช้ หากย่อมักระ<br>เม                                                                        | รามข้อมูล หรืออยู่ระหว่าง<br>เมอร์โทรศัพท์ที่ติดต่อได้ 4<br>ดิชิทิททิท | annsñoclaasumuonnanu<br>e<br>e<br>e<br>e<br>e<br>e<br>e<br>e<br>e<br>e<br>e<br>e<br>e<br>e<br>e<br>e<br>e<br>e<br>e                                                                                                    | รงเริ่มของรามที่สุดภาพฯ<br>YikrhanulosynufSuuoukuru<br>ekeptionist<br>ภาวิตา<br>เหน่งงาน<br>istoms                              |                                                |                              |                                 |
| (0)-09-5564 → 17-12     (0)-09-5564     (0)-09-5564     (0)-09-5564     (0)-09-5564     (0)-09-5564     (0)-09-5564     (0)-09-5564     (0)-09-5564     (0)-09-556     (0)-09-556     (0)-09-556     (0)-09-556     (0)-09-556     (0)-09-556     (0)-09-556     (0)-09-556     (0)-09-556     (0)-09-556     (0)-09-556     (0)-09-556     (0)-09-556     (0)-09-556     (0)-09-556     (0)-09-556     (0)-09-556     (0)-09-556     (0)-09-556     (0)-09-556     (0)-09-556     (0)-09-556     (0)-09-556     (0)-09-556     (0)-09-556     (0)-09-556     (0)-09-556     (0)-09-556     (0)-09-556     (0)-09-556     (0)-09-556     (0)-09-556     (0)-09-556     (0)-09-556     (0)-09-556     (0)-09-556     (0)-09-556     (0)-09-556     (0)-09-556     (0)-09-556     (0)-09-556     (0)-09-556     (0)-09-556     (0)-09-556     (0)-09-556     (0)-09-556     (0)-09-556     (0)-09-556     (0)-09-556     (0)-09-556     (0)-09-556     (0)-09-556     (0)-09-556     (0)-09-556     (0)-09-556     (0)-09-556     (0)-09-556     (0)-09-556     (0)-09-556     (0)-09-55     (0)-09-55     (0)-09-55     (0)-09-55     (0)-09-55     (0)-09-55     (0)-09-55     (0)-09-55     (0)-09-55     (0)-09-55     (0)-09-55     (0)-09-5     (0)-09-55     (0)-09-55     (0)-09-5     (0)-09-5     (0)-09-5     (0)-09-5     (0)-09-5     (0)-09-5     (0)-09-5     (0)-09-5     (0)-09-5     (0)-09-5     (0)-09-5     (0)-09-5     (0)-09-5     (0)-09-5     (0)-09-5     (0)-09-5     (0)-09-5     (0)-09-5     (0)-09-5     (0)-09-5     (0)-09-5     (0)-09-5     (0)-09-5     (0)-09-5     (0)-09-5     (0)-09-5     (0)-09-5     (0)-09-5     (0)-09-5     (0)-09-5     (0)-09-5     (0)-09-5     (0)-09-5     (0)-09-5     (0)-09-5     (0)-09-5     (0)-09-5     (0)-09-5     (0)-09-5     (0)-9      (0)-09-5     (0)-9      (0)-09-5     (0)-9      (0)-9      (0)-9      (0)-9      (0)-9      (0)-9      (0)-9      (0)-9      (0)-9      (0)-9      (0)-9      (0)-9      (0)-9      (0)-9      (0)-9      (0)-9      (0)-9      (0)-9      (0)-9      (0)-9      (0)-9      (0)-9      (0)-9       |                                                                                                    | ชื่อ Project<br>อนการที่นอสิกงานใช้ หากเมือนไทร<br>เป                                                                        | รามข้อมูล หรืออยู่ระหว่าง<br>เมษรริกรศัพท์ที่ติดต่อได้ *<br>Gemmi      | e<br>e<br>e<br>e<br>e<br>e<br>e<br>e<br>e<br>e<br>e<br>e<br>e<br>e<br>e<br>e<br>e<br>e<br>e                                                                                                    | รงเริ่มของหมาย<br>หนึ่งร้ายแข้งงานที่รับของหมาย<br>ecceptionist<br>ภาษัต<br>ภาษัต<br>เหน่งงาน<br>istans                         |                                                |                              |                                 |
| (0)-0)-2564 → 17-12     (0)-0)-2564 → 17-12     (0)-0)-2564     (0)-0)-2564     (0)-0)-2564     (0)-0)-2564     (0)-0)-2564     (0)-0)-2564     (0)-0)-2564     (0)-2564     (0)-2564     (0)-2564     (0)-2564     (0)-2564     (0)-2564     (0)-2564     (0)-2564     (0)-2564     (0)-2564     (0)-2564     (0)-2564     (0)-2564     (0)-2564     (0)-2564     (0)-2564     (0)-2564     (0)-2564     (0)-2564     (0)-2564     (0)-2564     (0)-2564     (0)-2564     (0)-2564     (0)-2564     (0)-2564     (0)-2564     (0)-2564     (0)-2564     (0)-2564     (0)-2564     (0)-2564     (0)-2564     (0)-2564     (0)-2564     (0)-2564     (0)-2564     (0)-2564     (0)-2564     (0)-2564     (0)-2564     (0)-2564     (0)-2564     (0)-2564     (0)-2564     (0)-2564     (0)-2564     (0)-2564     (0)-2564     (0)-2564     (0)-2564     (0)-2564     (0)-2564     (0)-2564     (0)-2564     (0)-2564     (0)-2564     (0)-2564     (0)-2564     (0)-2564     (0)-2564     (0)-2564     (0)-2564     (0)-2564     (0)-2564     (0)-2564     (0)-2564     (0)-2564     (0)-2564     (0)-2564     (0)-2564     (0)-2564     (0)-2564     (0)-2564     (0)-2564     (0)-2564     (0)-2564     (0)-2564     (0)-2564     (0)-2564     (0)-2564     (0)-2564     (0)-2564     (0)-2564     (0)-2564     (0)-2564     (0)-2564     (0)-2564     (0)-2564     (0)-2564     (0)-2564     (0)-2564     (0)-2564     (0)-2564     (0)-2564     (0)-2564     (0)-2564     (0)-2564     (0)-2564     (0)-2564     (0)-2564     (0)-2564     (0)-2564     (0)-2564     (0)-2564     (0)-256     (0)-2564     (0)-256     (0)-2564     (0)-256     (0)-2564     (0)-256     (0)-256     (0)-256     (0)-256     (0)-256     (0)-256     (0)-256     (0)-256     (0)-256     (0)-256     (0)-256     (0)-256     (0)-256     (0)-256     (0)-256     (0)-256     (0)-256     (0)-256     (0)-256     (0)-256     (0)-256     (0)-256     (0)-256     (0)-256     (0)-256     (0)-256     (0)-256     (0)-256     (0)-256     (0)-256     (0)-256     (0)-256     (0)-256     (0)-256     (0)-256     (0)-256     (0)-256  | <br>คิกงาน *<br>ราชละเรียงเกี่ยวกับสถานประกะ<br>ก<br>ลักงาน<br>สถานประกอบการที่ขะ<br>า <u>านประกอบการ</u>                                  | ชื่อ Project                                                                                                    | รามข้อมูล เหรืออยู่ระหว่าง<br>เมอร์โทรศัพท์ที่ตัดต่อได้ *<br>08111111  | •<br>•<br>•<br>•                                                                                                    | รงเรมของราม กรุงการฯ<br>รหา้งก้อยประการไป<br>scription<br>กรังก<br>เหม่งงาน<br>jšoms                                            |                                                |                              |                                 |
|                                                                                                    |                                                                                                    | ชื่อ Project<br>อนการที่นอสิกงานใช้ หากย่อนโทร<br>เน<br>อสิกงาน<br>                                                          | รามข้อมูล เหรืออยู่ระหว่าง<br>เมอร์โทรทัพท์ที่ตัดต่อได้ *<br>08111111  | e<br>e<br>e<br>e<br>e<br>e<br>e<br>e<br>e<br>e<br>e<br>e<br>e<br>e<br>e<br>e<br>e<br>e<br>e                                                                                                    | ระเรษางานรับขนงคมข<br>หน้าสำหนังงานที่รับขนงคมข<br>ระกรุปาก<br>ภาริกา<br>เหน่งงาน<br>เหน่งงาน<br>เหน่งงาน<br>เหน่งงาน           |                                                | юли                          |                                 |
| (0)-09-554 → 17-12     (0)-09-554     (0)-09-554     (0)-09-554     (0)-09-554     (0)-09-554     (0)-09-554     (0)-09-554     (0)-09-554     (0)-09-554     (0)-09-554     (0)-09-554     (0)-09-554     (0)-09-55     (0)-09-55     (0)-09-55     (0)-09-55     (0)-09-55     (0)-09-55     (0)-09-55     (0)-09-55     (0)-09-55     (0)-09-55     (0)-09-55     (0)-09-55     (0)-09-55     (0)-09-55     (0)-09-55     (0)-09-55     (0)-09-55     (0)-09-55     (0)-09-55     (0)-09-55     (0)-09-55     (0)-09-55     (0)-09-55     (0)-09-55     (0)-09-55     (0)-09-55     (0)-09-55     (0)-09-55     (0)-09-55     (0)-09-55     (0)-09-55     (0)-09-55     (0)-09-55     (0)-09-55     (0)-09-55     (0)-09-55     (0)-09-55     (0)-09-55     (0)-09-55     (0)-09-55     (0)-09-55     (0)-09-55     (0)-09-55     (0)-09-55     (0)-09-55     (0)-09-55     (0)-09-55     (0)-09-55     (0)-09-55     (0)-09-55     (0)-09-55     (0)-09-55     (0)-09-55     (0)-09-55     (0)-09-55     (0)-09-55     (0)-09-55     (0)-09-55     (0)-09-55     (0)-09-55     (0)-09-55     (0)-09-55     (0)-09-55     (0)-09-55     (0)-09-55     (0)-09-55     (0)-09-55     (0)-09-55     (0)-09-55     (0)-09-55     (0)-09-55     (0)-09-55     (0)-09-55     (0)-09-55     (0)-09-55     (0)-09-55     (0)-09-55     (0)-09-55     (0)-09-55     (0)-09-55     (0)-09-55     (0)-09-55     (0)-09-55     (0)-09-55     (0)-09-55     (0)-09-55     (0)-09-55     (0)-09-55     (0)-09-55     (0)-09-55     (0)-09-55     (0)-09-55     (0)-09-55     (0)-09-55     (0)-09-55     (0)-09-55     (0)-09-55     (0)-09-55     (0)-09-55     (0)-09-55     (0)-09-55     (0)-09-55     (0)-09-55     (0)-09-55     (0)-09-55     (0)-09-55     (0)-09-55     (0)-09-55     (0)-09-55     (0)-09-55     (0)-09-55     (0)-09-55     (0)-09-55     (0)-09-55     (0)-09-55     (0)-09-55     (0)-5     (0)-5     (0)-5     (0)-5     (0)-5     (0)-5     (0)-5     (0)-5     (0)-5     (0)-5     (0)-5     (0)-5     (0)-5     (0)-5     (0)-5     (0)-5     (0)-5     (0)-5     (0)-5     (0)-5      (0)-5     (0 | ะ                                                                                                    | ชื่อ Project<br>อมการที่เอติกอานได้ เกาเรือไปกร<br>เน<br>อดี้กางาน<br>อดี้กางาน<br>เม                                        | รามข้อมูล หรืออยู่ระหว่าง<br>เมอร์โทรศัพท์ที่ติดต่อใต้<br>08111111     | <ul> <li>Indiana Sector Control of Control of Contr</li></ul>                                                                                                    | รงเริ่มของานร้อยของหมาย<br>หนึ่งสินหน้งงานที่ร้อยของหมาย<br>scription<br>ภาริชา<br>มหน่งงาน<br>มหน่งงาน<br>itedooru<br>itedooru | รังกิลหมั<br>เกษากรก่องกับว                    | <b>ยงาน</b><br>และการโรงเรม  |                                 |
| (0-09-554 → 17-12     (0-09-554 → 17-12     (0-09-554 → 17-12     (0-09-554 → 17-12     (0-09-554 → 17-12     (0-09-564     (0-09-564 → 17-12     (0-09-564     (0-09-564     (0-09-564     (0-09-564     (0-09-564     (0-09-564     (0-09-564     (0-09-564     (0-09-564     (0-09-564     (0-09-564     (0-09-564     (0-09-564     (0-09-564     (0-09-564     (0-09-564     (0-09-564     (0-09-564     (0-09-564     (0-09-564     (0-09-564     (0-09-564     (0-09-564     (0-09-564     (0-09-564     (0-09-564     (0-09-564     (0-09-564     (0-09-564     (0-09-564     (0-09-564     (0-09-564     (0-09-564     (0-09-564     (0-09-564     (0-09-564     (0-09-564     (0-09-564     (0-09-564     (0-09-564     (0-09-564     (0-09-564     (0-09-564     (0-09-564     (0-09-564     (0-09-564     (0-09-564     (0-09-564     (0-09-564     (0-09-564     (0-09-564     (0-09-564     (0-09-564     (0-09-564     (0-09-564     (0-09-564     (0-09-564     (0-09-564     (0-09-564     (0-09-564     (0-09-564     (0-09-564     (0-09-564     (0-09-564     (0-09-564     (0-09-564     (0-09-564     (0-09-564     (0-09-564     (0-09-564     (0-09-564     (0-09-564     (0-09-564     (0-09-564     (0-09-564     (0-09-564     (0-09-564     (0-09-564     (0-09-564     (0-09-564     (0-09-564     (0-09-564     (0-09-564     (0-09-564     (0-09-564     (0-09-564     (0-09-564     (0-09-564     (0-09-564     (0-09-564     (0-09-564     (0-09-564     (0-09-564     (0-09-564     (0-09-564     (0-09-564     (0-09-564     (0-09-564     (0-09-564     (0-09-564     (0-09-564     (0-09-564     (0-09-564     (0-09-564     (0-09-564     (0-09-564     (0-09-564     (0-09-564     (0-09-564     (0-09-564     (0-09-564     (0-09-564     (0-09-564     (0-09-564     (0-09-564     (0-09-564     (0-09-564     (0-09-564     (0-09-564     (0-09-564     (0-09-56     (0-09-564     (0-09-564     (0-09-564     (0-09-564     (0-09-564     (0-09-564     (0-09-564     (0-09-564     (0-09-564     (0-09-564     (0-09-564     (0-09-564     (0-09-564     (0-09-564     (0-09 |                                                                                                    | ชื่อ Project<br>อมการที่เอลิกงานใช้ เกาะเงิงไปกร<br>เน<br>ออิลิกงาน<br>ออิลิกงาน<br>กนอทุล อาจารย์<br>กนอทุล อาจารย์         | รามข้อมูล หรืออยู่ระหว่าง<br>เมอร์โทรศัพท์ที่ติดต่อได้ 4<br>08111111   | amsOcclasson<br>dn<br>dn<br>dn<br>dn<br>dn<br>dn<br>dn<br>dn<br>dn<br>d                                                                                                    | รงเรมของรามที่รับของหมาย<br>หนึ่งสินหนังงามที่รับของหมาย<br>scription<br>ภาริชา<br>                                             | ไหลกังล์<br>เปลาสังล์<br>เหน่ากับค่ากระการกาล  |                              | <pre></pre>                     |
| (1) เป็นที่<br>(1) (2) (2) (2) (2) (2) (2) (2) (2) (2) (2                                                                                                    | ระดะจ 🛛                                                                                                    | ชื่อ Project<br>อมาระโบอลิกงานได้ เกาะเงิงไปกระ<br>แ<br>เ<br>อริลิกงวาน<br>อริลิกงวาน<br>เ<br>มนสกุล อาจารย์<br>กลุมน 490105 | รามข้อมูล หรืออยู่ระหว่าง<br>เมอร์เทรศัพท์ที่ติดต่อได้ 4<br>ดิชิทิททิท | du<br>du<br>du<br>du<br>du<br>du<br>du<br>du<br>du<br>du<br>du<br>du<br>du<br>d                                                                                                    | รงโรมสิมสมังรามที่รับแปรม<br>หนึ่งสิมหมังงามที่รับแปรมาย<br>scription<br>                                                       | ດີມາດກິດຄື<br>ມາດກິດຄື                         |                              | <pre></pre>                     |
|                                                                                                    | <br>สิกงาน *<br>รางอาเมืองเกี่ยวกินสถานประก<br>ก<br>พิงงาน<br>สถานประกอบการ<br>มานประกอบการ<br>อ่อ                                         | ชื่อ Project<br>อมการในผิกงานใช้ หากย่อมโทร<br>เห<br>อภิกางาน<br>ภมลกุล อาจารย์<br>กนุมน 490105                              | รามข้อมูล เหรืออยู่ระหว่าง<br>เมอะริกรศัพท์ที่ตัดต่อได้<br>อธิกากาา    | da<br>da<br>e<br>e<br>e<br>e<br>e<br>e<br>e<br>e<br>e<br>e<br>e<br>e<br>e<br>e<br>e<br>e<br>e                                                                                                    | ระเรษางานรับของหมาย<br>หนึ่งร้ายแข้งงานที่รับของหมาย<br>ระกรุปเอก<br>กวัชก<br>                                                  | ເປັນຈາກັນເລັ                                   | <u>เชงาน</u><br>เละการโรงแรม | <                               |
|                                                                                                    | <br>คิกงาน *<br>รางละเมือดเกี่ยวกับสถานประก<br>ก<br>ก<br>ก<br>ก<br>ก<br>ก<br>ม<br>ม<br>ม<br>ม<br>ม<br>ม<br>ม<br>ม<br>ม<br>ม<br>ม<br>ม<br>ม | ชื่อ Project<br>อมาระโบอสิกงานใส่ หากต่อไปกระ<br>                                                                            | รามข้อมูล หรืออยู่ระหว่าง<br>เมอร์โทรศัพท์ที่ติดต่อได้ 4<br>08111111   | ansionasionasionasionasionasionasionasio                                                                                                    | ระเรษางานร้อยแหมง<br>หน้าสำหนังงานที่รับแปหมาย<br>scription<br>ภาริกา<br>                                                       | durance<br>durance<br>consistentura<br>durance | 807U                         |                                 |

\_\_\_\_\_